サーボモータ初期設定ソフト(MVST)の簡単ガイド

# かんたんスタートガイド

必ず、最初にお読み下さい

このガイドでは、サーボモータ初期設定ソフト(MVST)を実行するまでの操作・接続手順を解説します (ここで使用するソフトやケーブルはすべて、パソコン設定ソフトに含まれています) シリアルポート番号の確認は<u>最後のページ「2.3.シリアルポート番号の確認」</u>を参照下さい なお、サーボモータの初期設定は下図の流れにそって設定します (詳細はパソコン設定ソフト操作説明書をご覧下さい)

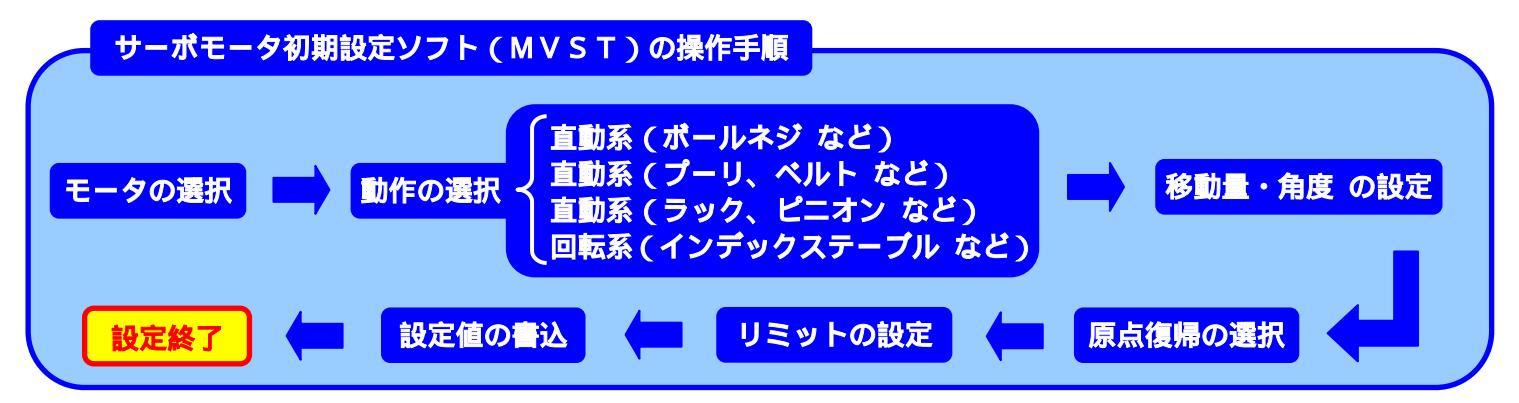

## 1.必ず、1軸づつ接続して下さい

RS232C/485 変換機(ADP-1)をパソコンのシリアル(COM)ポートに接続して下さい(図1参照)
シリアル(COM)ポートがない場合は、USBシリアル変換アダプタ(図2参照)が必要になります

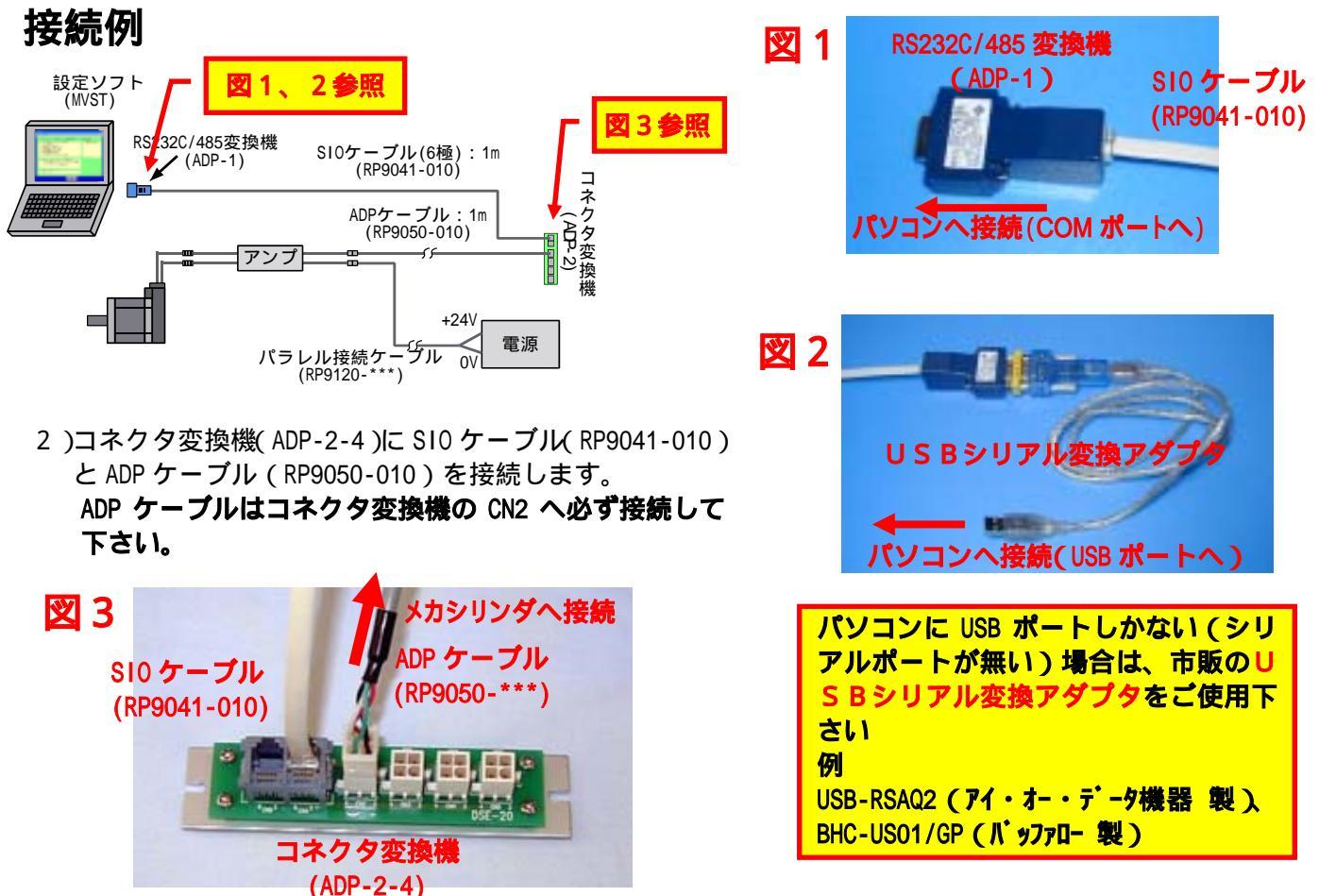

- 2.電源を入れサーボモータ初期設定ソフト(MVST)を実行して下さい
  - 2.1.画面操作と推移

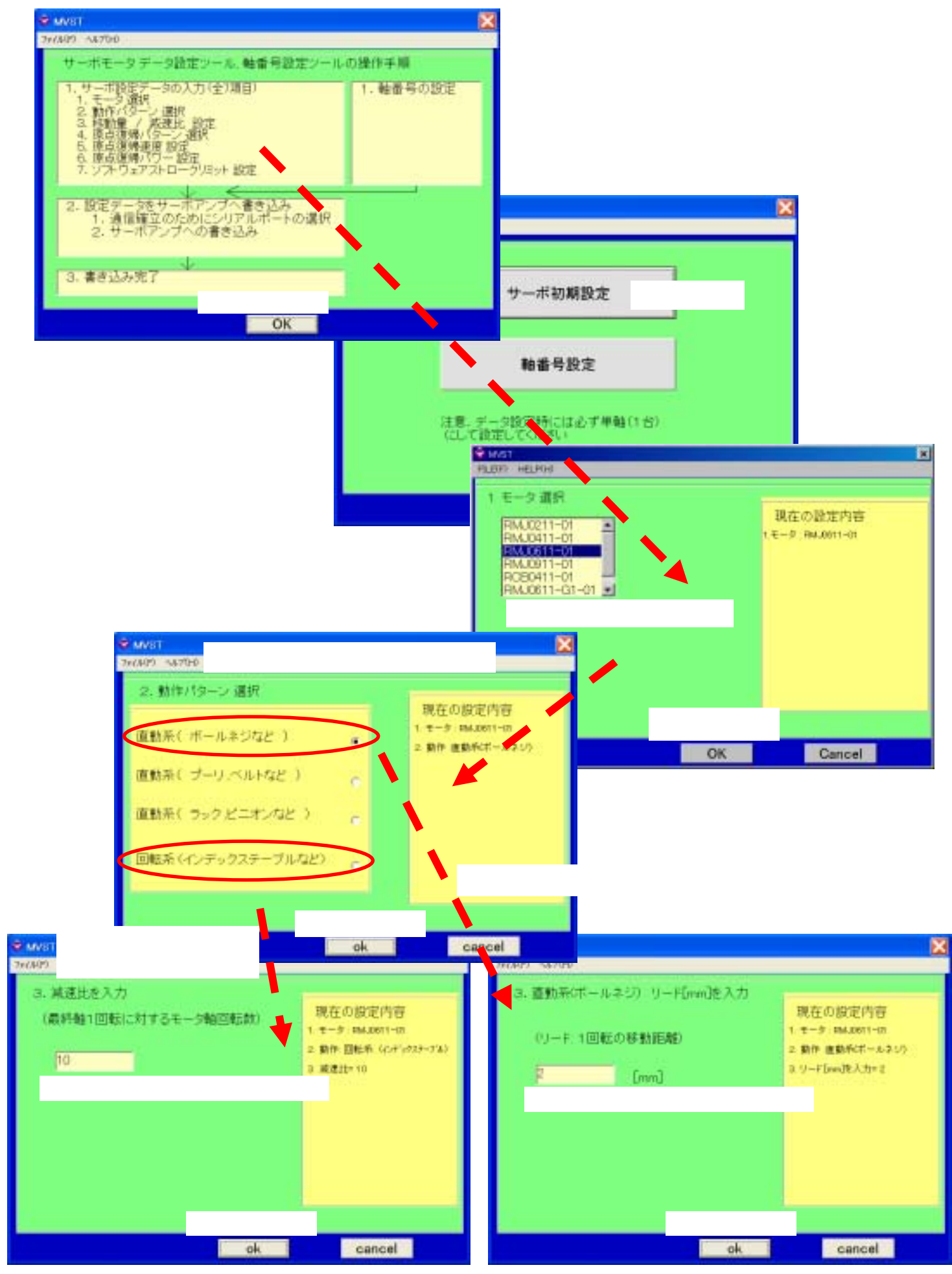

## 2.2.一例として、直動系(ボールネジなど)の設定例

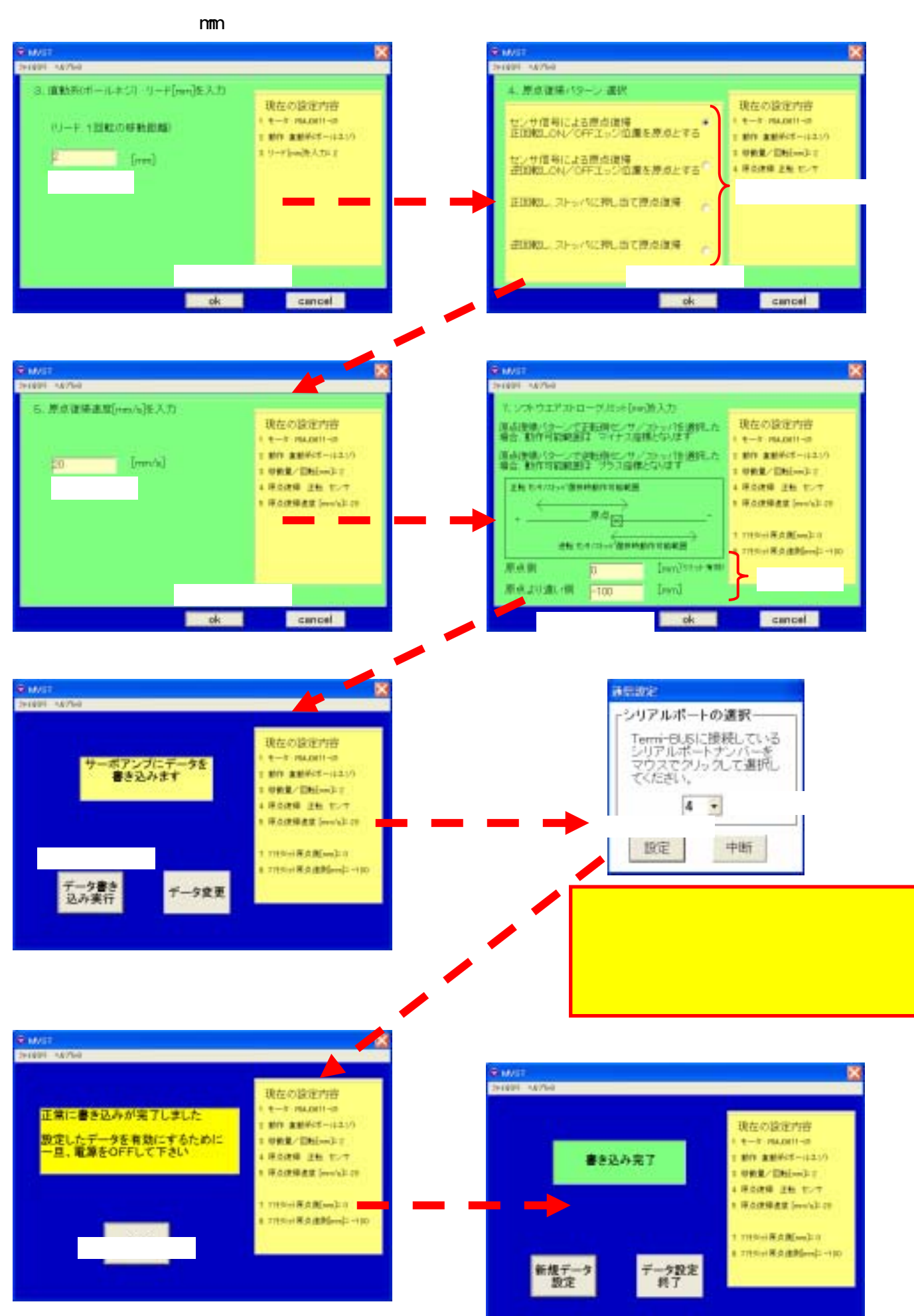

#### 2.3.シリアルポート番号の確認

Const

\$1411092-t-m

NEC

88380-0EM-0811

Livie Intellity Colored R

120 GHL THE MG

月本(十) 使用(2

940/28

OR

A-P317.347648

| 画面の指示に従って、入力項目を設定していくと、最後に右画面のように、シリアル<br>ポート番号の設定があります<br>USBシリアル変換アダプタを使用する場合は、次を参照し |           | →見め2<br>-シリアルボートの選択<br>Termi-BLSに接続している<br>シリアルボートナンバーを<br>マウスでクルゥクして選択し |
|----------------------------------------------------------------------------------------|-----------|--------------------------------------------------------------------------|
| て、シリアルポート番号を確認して下さい                                                                    | シリアルポート番号 |                                                                          |
| シリアルポート番号が不明の場合                                                                        |           | 設定 中断                                                                    |

ご使用になるパソコンでシリアル(COM)ポートが無い場合は、市販の USBシリアル変換アダプタ が必 要になりますが、シリアルポート番号が不明の場合は下図を参考にご確認下さい

#### シリアルポート番号が不明の場合は -【コントロールパネル】 【システム】 【ハードウェアー】 【デバイス マネジャー】 【ポート】 の順に開くとシリアルポート番号の確認が出来ます 【システム】 【スタート】 【コントロールパネル】 . C × Divner お気に人がお ヨーム(T) ちんちが 18.44 CME . Coll-Act. 2 Hr Phatot L NR 2765 田+ 2 21 2554 S TIS-A De 1 Q 1 21 22-540 11-A JULA Monard Office Area 2020 Adulte German Autochesk Autochesk NDR June Plug-In 705-Fille 13/A 1918 TH DEI-S ダブルクリック 13 カナゴメの長やこのり替える Munach Office Sould 2020 0-0 tet 15 104-5 2012 Ð -Masti ARR ADDRESD ..... 1-1 1+0 HOART 4-5-1 Mindows Upplate Auto-Hitter+ A DORDH HAT 78 ● 大いけんかりたた単記(1) C TENTING 2. 素術力 באיקבואט בעבולייבי 100 Akits Platatho Detert 10 AS:200 Date いるまたに、「第三日」の 7Dt 宠 0 A 128 118 118-1 TRUE TO BATTY F n-F91708 3+88 8355 🖉 05170) 🔟 071556/0 1-5-710 1-7-800 0-9043 40 EFER 2 3 【ハードウェアー】 10 1 ¥182-6 自動原則 地域主要指示す 電用す力(水) 電話(モデムの 8.8 【デバイス マネジャー】 主教 コパコーちん ハードウエア MARE STATISTICS BARRY 33.8% ? × 3 クリック 10 of this British R#PART These figures ## 12:01-84 (n-POLY | mains THIBRER HE-+| terniar Peix 2 hH-F/17.93-34 1114 【ポート】

FIG17 18-34(D)

1-H10 307H100

08 \$40/28 III

WHIN BOW NATH 

CONTROLLED AND PSY 3
CONTROLLED AND PSY 3
CONTROLLED AND PSY 3
CONTROLLED AND PSY 3
CONTROLLED AND PSY 3
CONTROLLED AND PSY 3
CONTROLLED AND PSY 3
CONTROLLED AND PSY 3
CONTROLLED AND PSY 3
CONTROLLED AND PSY 3
CONTROLLED AND PSY 3
CONTROLLED AND PSY 3
CONTROLLED AND PSY 3
CONTROLLED AND PSY 3
CONTROLLED AND PSY 3
CONTROLLED AND PSY 3

1 9 1221-0 1 9 907-074.0277-1.040-3 1 9 9371.7553 2 9 7-017917

0-04-0-0-040

-0.98-6

ITAL 5 MODE J B-H KIÓN E LPTI V KIME-H GIED-REHOZI KOCHO

1400 0.051 0111-7

しますム モニス 記述後やカーム

クリック

(1) - P217 - 222 vise dta. Bein - P2170 BEBBBB.
(1) - P217 - 222 vise dta. Bein - P2170 BEBBBB.

P.S./小田都市を完全、インストールススストンBPS(150) Windows この名前時時間2014月年、P.S.(18)46(E.S., Vindows Comm 人間後年後月1日, Ministerer Control 中国の日間できます。

19(/16@4/2) #988-46 Update/2/

USB のシリアルポート

番号がこの場合、COM4

であることが判ります